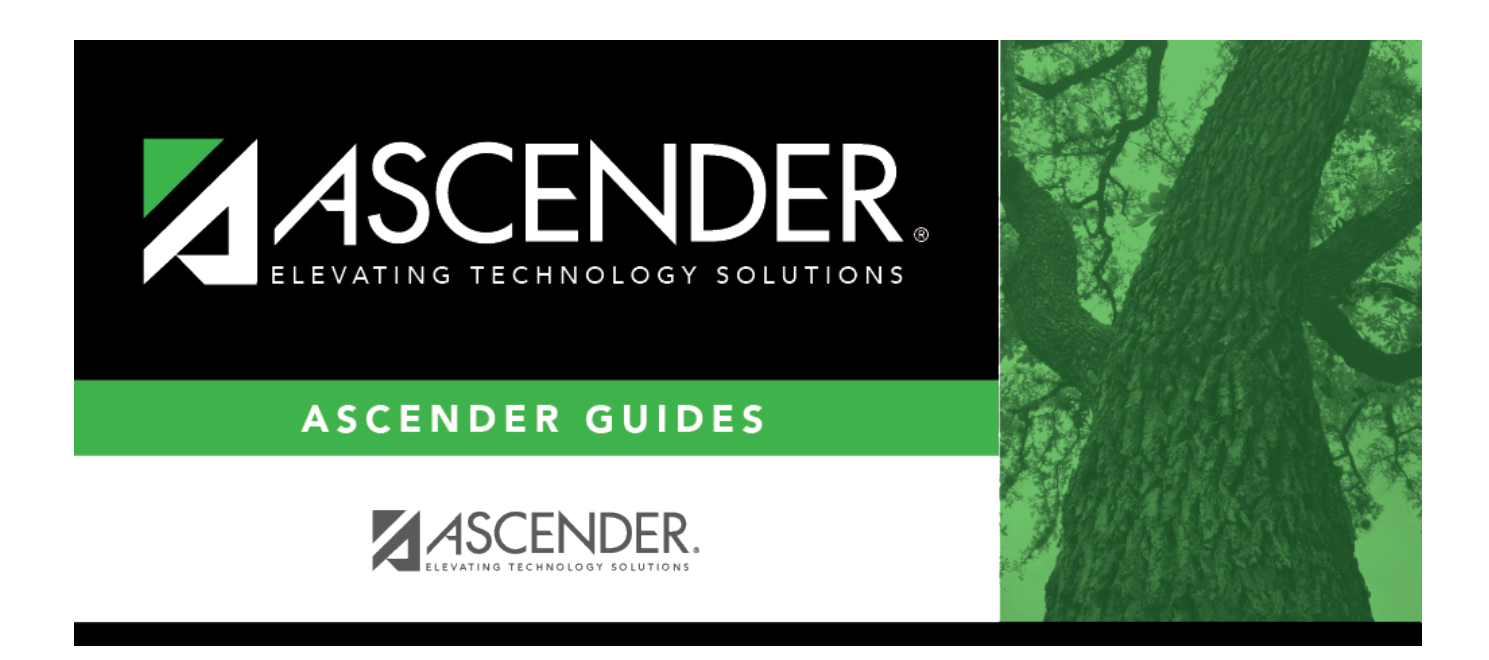

# Cancel EOY Outstanding Back Orders -BWH6100

i

### **Table of Contents**

| Cancel EOY Outstanding Back Orders - BWH6100 |  |
|----------------------------------------------|--|
|----------------------------------------------|--|

# Cancel EOY Outstanding Back Orders -BWH6100

#### Warehouse > Utilities > Cancel EOY Outstanding Back Orders

This page is used to cancel back orders for a specific date range. Typically, this utility is used at the end of the year to delete outstanding back orders.

#### Cancel end-of-year back orders:

| Field                | Description                                                                |
|----------------------|----------------------------------------------------------------------------|
| From Date (MMDDYYYY) | Type a date from which to retrieve outstanding back orders to be canceled. |
| To Date (MMDDYYYY)   | Type an end date to retrieve back orders to be canceled.                   |

□ Click **Execute** to execute the process. The Cancel EOY Outstanding Back Orders Preview report is displayed. Review the report.

□ Click **Proceed** to continue the process. A message is displayed prompting you to create an export.

- Click **Yes** to create an export. A message is displayed prompting you to enter a password to be used for the Archive. Type the password and click **Continue**. Otherwise, click **Cancel**.
- Click **No** to continue the process without creating an export.

A message is displayed indicating that the process was completed successfully.

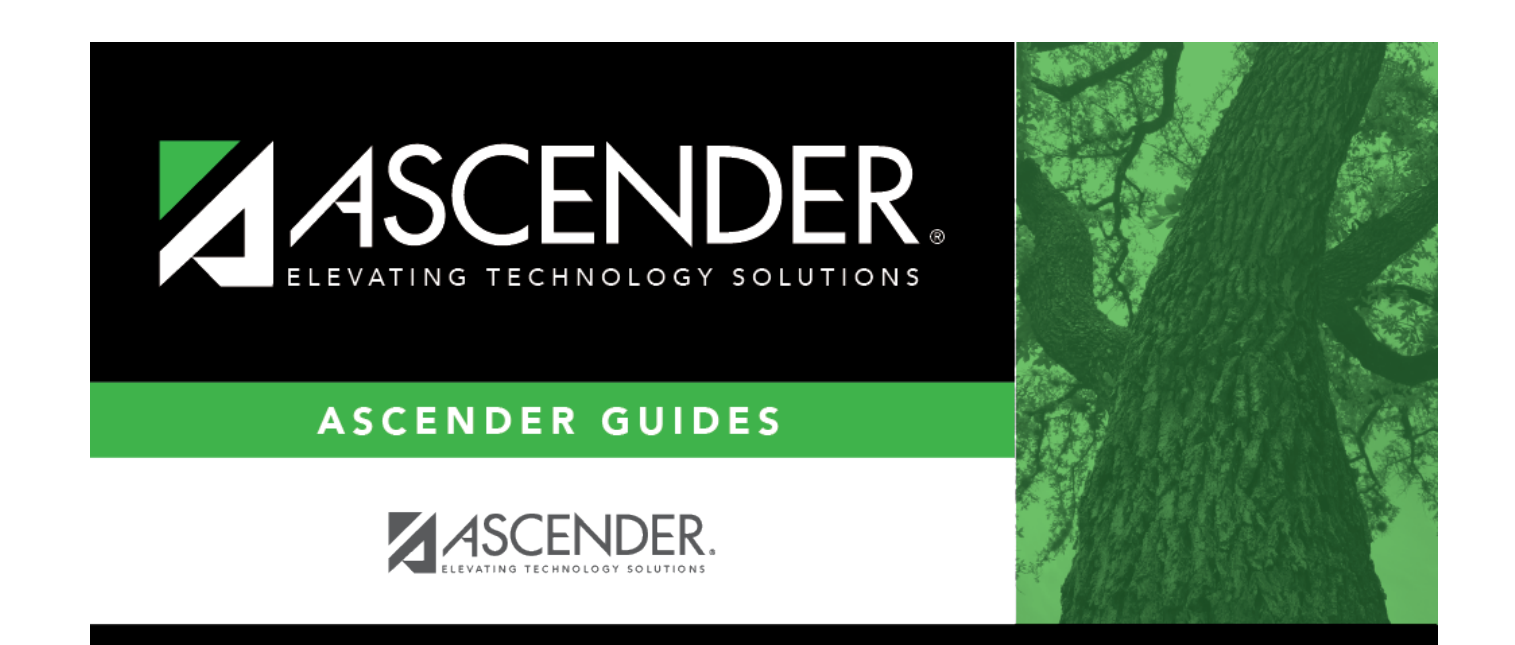

# **Back Cover**